| How do I activate my ParentVue                                                                                                    | ¿Cómo activo mi cuenta                                                                                                    |
|----------------------------------------------------------------------------------------------------|----------------------------------------------------------------------------------------------------|
| account?                                                                                                    | ParentVue por primera vez?                                                                                                    |
| <ol> <li>Go to</li></ol>                                                                                                    | <ol> <li>Siga al sitio</li></ol>                                                                                                    |
| <u>md-mcps-psv.edupoint.co</u>                                                                                                    | <u>md-mcps-psv.edupoint.co</u>                                                                                                    |
| <u>m</u> and select "I am a                                                                                                    | <u>m</u> y seleccione "Soy un                                                                                                    |
| parent"                                                                                                    | padre"                                                                                                    |
| Login Montgomery County Public Schools User Name: Password: Cogin Forgot Password Cogin More Options Activate Account Forgot Password Forgot Password                                                                                       | Montgomery County Public Schools Nombre de usuario: Contraseña: Has olvidado tu contraseña Acceso Mas opciones Activar la cuenta Has olvidado tu contraseña  |
| <ol> <li>In the lower right hand</li></ol>                                                                                                    | 2. En la parte de abajo a mano                                                                                                    |
| corner of the login page,                                                                                                    | derecha de la página de                                                                                                    |
| click "More Options" and                                                                                                    | acceso, haga clic donde dice                                                                                                    |
| then select "Activate                                                                                                    | <b>"Más Opciones"</b> y después                                                                                                    |
| Account"                                                                                                    | seleccione <b>"Activar la cuenta"</b>                                                                                                    |
| Login         Montgomery County Public Schools         User Name:         Password:         Password:         Forgot Password         Login         More Options ▲         Activate Account         Forgot Password         Forgot Password | Montgomery County Public Schools Nombre de usuario: Contraseña: Has olvidado tu contraseña Acceso Mas opciones  Activar la cuenta Has olvidado tu contraseña |
| 3. Review the <b>Privacy</b>                                                                                                    | 3. Revise la Declaración de                                                                                                    |

| Statement and click "I                                                                                                    | privacidad y haga clic en                                                                                                    |
|----------------------------------------------------------------------------------------------------|----------------------------------------------------------------------------------------------------|
| Accept"                                                                                                    | <b>"Acepto"</b>                                                                                                    |
| Step 1 of 3: Privacy Statement                                                                                                    | Paso 1 de 3: Declaración de privacidad                                                                                                    |
| Read through the following Privacy Statement and click the Accept button to agree to                                                                                                    | Lea la siguiente Declaración de privacidad y haga clic en el botón Aceptar para aceptar                                                                                                    |
| the privacy agreement                                                                                                    | el acuerdo de privacidad.                                                                                                    |
| Notice         MCPS is committed to supporting user privacy by providing established guidelines to aid in the selection of information technology to be used by staff, students, and parents. The adoption of this online digital platform required a MCPS-vetted data sharing agreement with the vendor. <b>Terms and Conditions</b> By selecting Sign In, you agree to abide by the terms and conditions set forth in MCPS Regulation IGT-RA, User Responsibilities for Computer Systems, Electronic Information, and Network Security.         Clicking I Accept means that you agree to the above Privacy Statement.         I Accept       Return to login | Aviso         MCPS se compromete a respaldar la privacidad del usuario al proporcionar pautas establecidas para ayudar en la selección de la tecnología de la información que utilizará el personal, los estudiantes y los padres. La adopción de esta plataforma digital en línea requirió un acuerdo de intercambio de datos aprobado por MCPS con el proveedor. <b>Dérminos y condiciones</b> Al seleccionar Iniciar sesión, acepta cumplir con los términos y condiciones establecidos en el Reglamento IGT-RA de MCPS , Responsabilidades del usuario para sistemas informáticos, información electrónica y seguridad de la red.         Hacer clic en Acepto significa que acepta la Declaración de privacidad anterior.         Acepto       Volver a iniciar sesión |
| 4. Enter your First Name, Last                                                                                                    | 4. Ingrese su <b>nombre</b> , <b>apellido</b> y                                                                                                    |
| Name and the Activation                                                                                                    | <b>la clave de activación</b>                                                                                                    |
| Key exactly as they appear                                                                                                    | exactamente como aparecen                                                                                                    |
| in your account activation                                                                                                    | en la carta de activación de su                                                                                                    |
| letter, then click "Continue                                                                                                    | cuenta, luego haga clic en                                                                                                    |
| to Step 3"                                                                                                    | " <b>Continuar con el paso 3</b> "                                                                                                    |
| Step 2 of 3: Sign In with Activation Key         Please enter your first name, last name and the 7 character authentication key (provided to you by the district), to activate your ParentVUE account:         First Name         Last Name         Continue to Step 3                                                                                                    | Paso 2 de 3: Iniciar sesión con la clave de activación         Ingrese su nombre, apellido y la clave de autenticación de 7 caracteres (proporcionada por el distrito), para activar su   1   cuenta:         Nombre de pila                                                                                                    |
| <ol> <li>Enter a User Name,</li></ol>                                                                                                    | 5. Ingrese nombre de usuario,                                                                                                    |
| Password, and Primary                                                                                                    | contraseña y correo electrónico                                                                                                    |

| E-Mail and click "Complete<br>Account Activation"                                                                                                    | principal y haga clic en<br>"Completar activación de<br>cuenta"                                                                                                    |
|----------------------------------------------------------------------------------------------------|----------------------------------------------------------------------------------------------------|
| Step 3 of 3: Choose user name and password         Welcome         To complete your account activation you will need to create your username and password. Remember that passwords are case sensitive. Your password can consist of numbers and letters and must be a minimum of 6 characters in length.         User Name         User Name is required         Password is required         Onfirm Password         Primary E-Mail         Complete Account Activation | Step 3 of 3: Choose user name and password         Welcome         To complete your account activation you will need to create your username and password. Remember that passwords are case sensitive. Your password can consist of numbers and letters and must be a minimum of 6 characters in langth.         User Name         User Name         Password         Password is required         Primary E-Mail         Complete Account Activation |